# Windows 10 -käyttöjärjestelmän helppokäyttötoiminnot ja asetukset

Windowsin asetukset on keskus, jossa voit mm. muuttaa tietokoneen näkemistä, kuulemista ja käyttämistä helpottavia helppokäyttötoimintoja.

Valitse Käynnistä-valikosta Asetukset-painike, joka avaa Windowsin asetukset ikkunan. Voit avata Windows asetukset suoraan näppäinkomennolla Windows-näppäin + I-näppäin.

¥

≙

# Windowsin asetukset Helppokäyttötoiminnot

Windowsin asetukset

 $\bigoplus$ 

E.

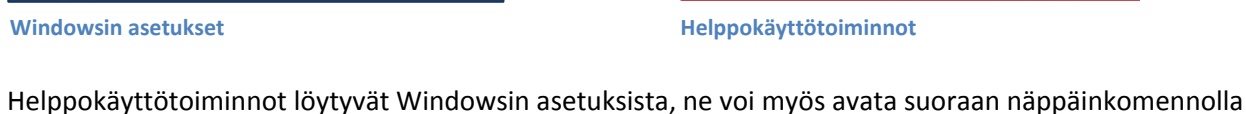

Windows-näppäin+U.

#### Lukija

Aktivoimalla "Lukijan" näytöllä näkyvät tekstit ja näytön eri osien nimet luetaan ääneen (mm. ikkunoiden ja painikkeiden nimet). Kuultavat äänet voi itse valita. Kirjoittaessa Lukija lukee kirjaimet ääneen.

#### Suurennuslasi

Suurennuslasi suurentaa näytön kohteita. Suurennuslasin voi määritellä seuraamaan hiiren osoitinta.

#### Suuri kontrasti

Suurikontrastisia teemoja on yhteensä neljä. Tekstin, hyperlinkit, valitun tekstin, painikkeiden tekstit ja taustan väri voi itse määritellä

#### Tekstitys

Suurennuslasi

Tekstityksen väri ja tyyli sekä koko ja tehosteet voi määritellä. Taustavärin ja ikkunoiden värin asetuksia löytyy täältä.

|      | Asetukset         |                                                                                       |
|------|-------------------|---------------------------------------------------------------------------------------|
| 0    | Aloitus           | Suurenna näytön kohteita                                                              |
| Ets  | i asetus ,P       | Suurennuslasi                                                                         |
| Help | pokäyttötoiminnot | Ei käytössä<br>Käänteiset värit                                                       |
| 9    | Lukija            | Ei käytössä                                                                           |
| ۹    | Suurennuslasi     | Käynnistä suurennuslasitoiminto automaattisesti<br>Ei käytössä                        |
| *    | Suuri kontrasti   | _                                                                                     |
| 83   | Tekstitys         | Seuranta                                                                              |
|      | Nappäimistö       | Seuraa hiiren osoitinta<br>Kaytössä                                                   |
| O    | Hiri              | Seuraa näppäimistösyötteitä                                                           |
| Ŀ    | Lisää asetuksia   | Ei käytössä                                                                           |
|      |                   | Määritä suurennuslasi seuraamaan tekstin lisäyskohtaa <ul> <li>Ei käytössä</li> </ul> |
|      |                   |                                                                                       |

| and the second second se | in the second second second   |
|----------------------------------------------------------------------------------------------------|-------------------------------|
| ELD ARGON                                                                                                    | Nami ovat Dilater tam - maken |
| Helppokayttótsiminnöt                                                                                                    |                               |
| -                                                                                                    | Fontti                        |
| Cf Luaga                                                                                                    | Tekstityksen väri             |
| <ol> <li>Suurennustasi</li> </ol>                                                                                                    | Oletus                        |
| <ul> <li>Suuri kontrasti</li> </ul>                                                                                                    | Tekstityksen läpinäkyvyys     |
| III Tekstitys                                                                                                    | Oletus -                      |
| Nappaimisto                                                                                                    | Tekstityksen tyyli            |
| O Him                                                                                                    | Oletus                        |
| Gr Lisää asetuksia                                                                                                    | Tekstityksen koko             |
|                                                                                                    | Oletus                        |
|                                                                                                    | Tekstityksen tehosteet        |
|                                                                                                    | Oletus                        |

| si esetua         | // Sourikontractinen 1 ~ |
|-------------------|--------------------------|
| ppokaythchommetar |                          |
| Lukija            | Serias                   |
| Suurennuslasi     | Hyperteast               |
| Suuri kontrasti   | Opening posturies sales  |
| Tekutitys         |                          |
| Nappaireittö      | Ovalina teksti"          |
| Hat               | Parvikkeen teksti        |
| Linka asetuksia   | Trans                    |
|                   |                          |

**Tekstitys** 

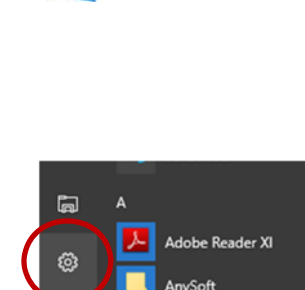

([])

©

Kuuntele näytön tekstit ja ohjausobjektit

Ei käv

• Ei Puheään

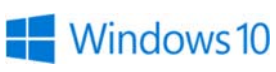

Suuri kontrasti

#### Näppäimistö

Näyttönäppäimistö aktivoidaan täältä. Näyttönäppäimistön oman asetusikkunan kautta määritellään miten näppäimistöä käytetään (napsauttamalla, osoittamalla jolloin klikkaus tapahtuu viiveellä tai käymällä läpi näppäimiä, eli askeltamalla)

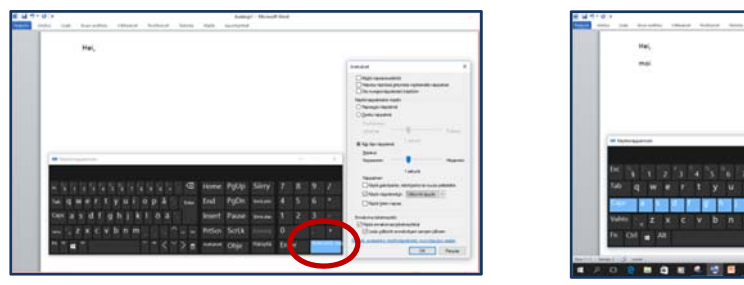

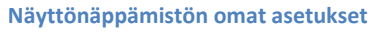

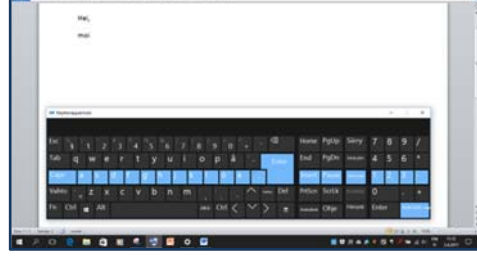

Näyttönäppäimistön askellus

Myös standardinäppäimistön näppäimien toiston suodatus löytyy helppokäyttötoiminnoista. Aktivoimalla "näppäimien toiston suodatus" turhat toistuvat kirjaimet jää pois. Nämä asetukset eivät vaikuta näyttönäppäimistön toiminataan.

| Näppäimien toiston suodatus                                                                                         | Alas jäävät näppäimet                                                                                                    | Ota hitaat näppäimet käyttöön                                                                           |
|----------------------------------------------------------------------------------------------------|----------------------------------------------------------------------------------------------------|----------------------------------------------------------------------------------------------------|
| Jätä huomiotta lyhyet tai toistuvat näppäilyt tai hidasta niiden<br>toimintaa. ja muuta näppäimistön toistonopeutta | Paina pikanāppāimiā yksi nāppāin kerrallaan                                                                                | Käytössä                                                                                                |
| Käytössä<br>Ota käyttöön näppäimien toiston suodatus, kun oikeaa                                                    | Ota käyttöön alas jäävät näppäimet, kun vaihtonäppäintä<br>painetaan viisi kertaa                                          | Kauanko nappainta pidetaan painettuna, jotta tietokone nyväksyy<br>painalluksen?                        |
| vaihtonäppäintä painetaan kahdeksan sekuntia<br>Käytössä                                                            | <ul> <li>Käytössä</li> <li>Lukitse vaihto-, Ctrl- ja Alt-näppäin, kun sitä painetaan kahdesti</li> </ul>                   |                                                                                                    |
| Anna äänimerkki näppäimiä painettaessa tai hyväksyttäessä                                                           | peräkkäin <ul> <li>Käytössä</li> </ul>                                                                                     | Vta käyttöön toistonappäimet<br>Käytössä                                                                |
| Näytä Näppäimien toiston suodatus -kuvake tehtäväpalkissa                                                           | Poista alas jäävät näppäimet käytöstä vapauttamalla Vaihto-, Ctri-<br>tai Alt-näppäin yhdessä jonkin muun näppäimen kanssa | Kauanko tietokoneen täytyy odottaa, ennen kuin ensimmäinen<br>toistuva näppäimen painallus hyväksytään? |
| Käytössä                                                                                                    | Käytössä<br>Toista äänimarkki kun Vaihto, Ctrl. tai Alt.nännäin lukitaan tai                                               | 0.3 sekuntia V                                                                                          |
| Ei käytössä                                                                                                    | vapautetaan                                                                                                    | Kauanko tietokoneen täytyy odottaa, ennen kuin peräkkäiset                                              |
| Ota käyttöön toistonäppäimet<br>Ei käytössä                                                                         | Näytä Alas jäävät näppäimet -kuvake tehtäväpaikissa                                                                        | 0.3 sekuntia                                                                                            |

Näppäimistön asetukset

#### Hiiri

Osoittimen kokoa ja väriä voidaan muuttaa. Hiiren osoitinta voidaan myös liikuttaa numeronäppäimistöä käyttäen.

| C Aoetukoet                            |                                                                             | - 0 : |
|----------------------------------------|-----------------------------------------------------------------------------|-------|
| Aloitus                                | Osoittimen koko                                                             |       |
| Etsi asetus<br>felopokäyttötoiminnot   |                                                                             |       |
| 🖯 tukija                               | Osoittimen väri                                                             |       |
| 0, Suurennuslasi<br>10 Suuri kontrasti |                                                                             |       |
| 🖾 Tekstitys                            | Hiirinännäimat                                                              |       |
| <ul> <li>Nappaimisto</li> </ul>        | rann nappan neu.<br>Käytä numeronäpäimistöä hiren osoittimen liikuttamiseen |       |
| C Him                                  | Ei käytössä                                                                 |       |
| 🔄 Lisāā asetuksia                      | Painemalla Col voit nopeuttaa ja painemalla Vatho hidartaa                  |       |
|                                        | Kayta hiinsappäimä, kun Num Lock on kaytalaa<br>Kaytasa                     |       |
|                                        |                                                                             |       |
|                                        |                                                                             |       |

**Hiiren asetukset** 

# Windows asetukset Järjestelmä ja Laitteet

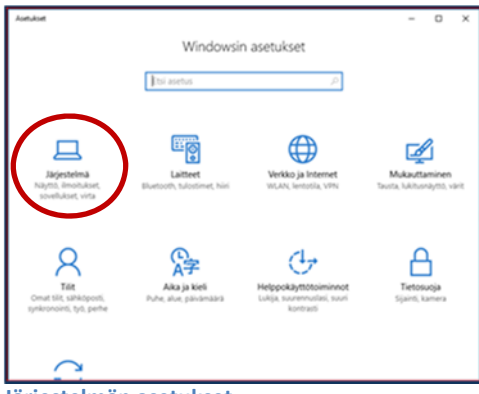

Järjestelmän asetukset

#### Näyttö

Näytön asetuksista voidaan säätää näytön kohteiden kokoa (100-125%) ja muuttaa näytön kirkkautta.

#### Virta ja lepotila

Laitteen ja näytön virta- ja lepotilan asetuksista voidaan muuttaa koska laitteen näyttö sammuu tai koska laite menee lepotilaan.

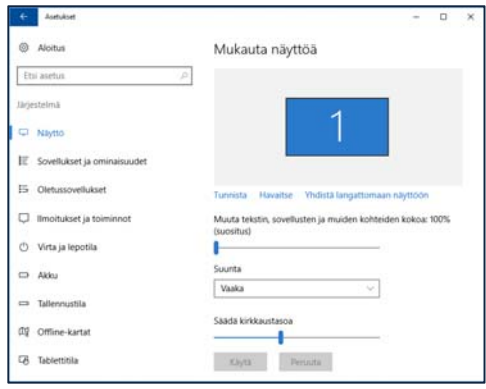

| <ul> <li>Autukost</li> </ul>              |                                                                      |
|-------------------------------------------|----------------------------------------------------------------------|
| Aloitus                                   | Näyttö                                                               |
| Etsi asetus 🖉                             | Sammuta akkuvirtaa käytettäessä, kun on kulunut                      |
| Järjestelmä                               | Ei koskaan 🗸                                                         |
| © Naytto                                  | Sammuta verkkovirtaa käytettäessä, kun on kulunut                    |
| EE Sovellukset ja ominaisuudet            | U Koskaan V                                                          |
| 15 Oletussovellukset                      | Lepotila                                                             |
| 🖵 Ilmoitukset ja toiminnot                | Siinä akkuvirtaa käytettäessä tietokone lepotilaan, kun on kulunut   |
| 🔿 Virta ja lepotila                       | Ei koskaan 🗸                                                         |
| O Akku                                    | Siinä verkkovirtaa käytettäessä tietokone lepotilaan, kun on kulunut |
| 🖙 Talennustia                             | Dikoskaan 🗸                                                          |
| 0및 Offine-kartat                          | Lisäasetukset                                                        |
| C8 Tablettitia                            | Virran Isäasetukset                                                  |
| C Moniajo                                 |                                                                      |
| All Näytön jakaminen tähän tietokoneeseei |                                                                      |
| Virta- ja lepotila-                       | asetukset                                                            |

#### Näytön asetukset

#### Laitteet

#### Hiiren ja kosketuslevyn asetukset

Hiiren ensisijainen painike (oikeapuolinen painike vasenkätisille) valitaan Laitteet ikkunan asetuksista.

#### Kirjoittaminen

Kirjoittamisen oikeinkirjoituksen tarkistaminen otetaan käyttöön myös Laitteet ikkunan kautta. Väärin kirjoitetut sanat voidaan värillä korostaa.

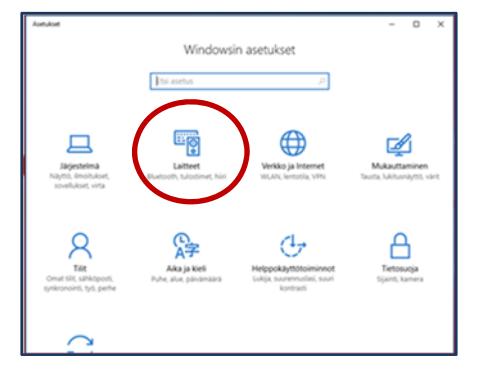

|                                                                                                    | ← Asetukset                              |
|----------------------------------------------------------------------------------------------------|------------------------------------------|
| fiiri<br>Moe enusjanen panke                                                                                          | Aloitus                                  |
| Ween 🗢                                                                                                    | Etsi asetus 🖉                            |
| enta kayttämällä hiiren kiekkopeiniketta<br>Useta rivejä kenalla                                                      | Laitteet                                 |
| alitie kerrafa vierbettävien rivien määrs                                                                             | 🖨 Tulostimet ja skannerit                |
| eritä epääktivisia läisunoita, kun valitsen ne osottamalla                                                            | State Vhdistetyt laitteet                |
| osketuslew                                                                                                    | * Bluetooth                              |
| itta vältät kohdistimen siirtymisen vahingissa kojoittaessasi.<br>Nuta viivettä ennen napsautusten tulemista käytöön. | ① Hiiri ja kosketuslevy                  |
| Keskpitka vive 🗸                                                                                                    | 📼 Kirjoittaminen                         |
| isäasetukset                                                                                                    | <ul> <li>Automaattinen toisto</li> </ul> |
| liver Islanet, kort                                                                                                   | D USB                                    |
|                                                                                                    |                                          |

# Akoitus Cikeinkirjoituksen tarkistaminen Kojaa käjöituvieheet automaattisesti Kujotsa Tulostimet ja skannerit Yhdistetyt laitteet Bluetooth Hiiri ja kosketuslevy Köjöittaminen Q. Automaattinen toisto USB

Laitteiden asetukset

Hiiren ja kosketuslevyn asetukset

Kirjoittamisen asetukset

## Windows asetukset Mukauttaminen

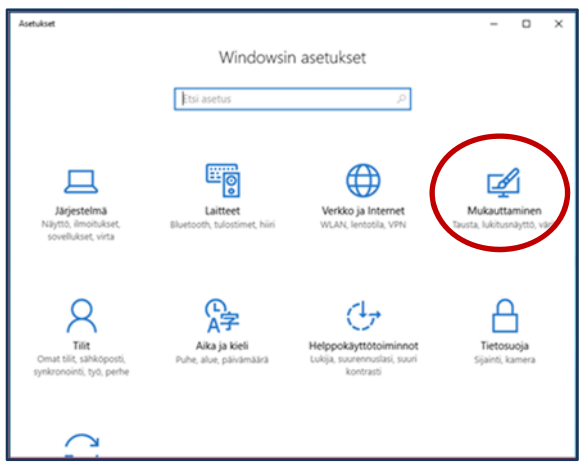

| ② Aloitus                         | Esikatselu      |
|-----------------------------------|-----------------|
| tsi asetus                        | P               |
| Mukauttaminen                     | Malitekti       |
| 🖼 Tausta                          |                 |
| ⊗ Varit                           |                 |
| Lukitusnäyttö                     |                 |
| 명 Teemat                          | Tausta          |
| BB Aloitus                        | Kuva $\sim$     |
| <ul> <li>Tehtavāpalkki</li> </ul> | Valitse kuvasi  |
|                                   |                 |
|                                   | Selaa           |
|                                   | Valitse sovitus |
|                                   | Tayta 🗸         |

Mukauttaminen

Taustan asetukset

#### Tausta

Työpöydän taustan voi vaihtaa haluamaansa kuvaan tai tasaiseen väriin. Esimerkiksi tasainen harmaa väri tuo työpöydällä olevat pikakuvakkeet hyvin esille.

#### Väri

Voit muuttaa mm. Aloitusvalikon, tehtäväpalkin ja otsikkorivin väriä.

### Lukitusnäyttö

Näytönsäästäjän asetukset löytyvät Lukitusnäytön asetuksien alta

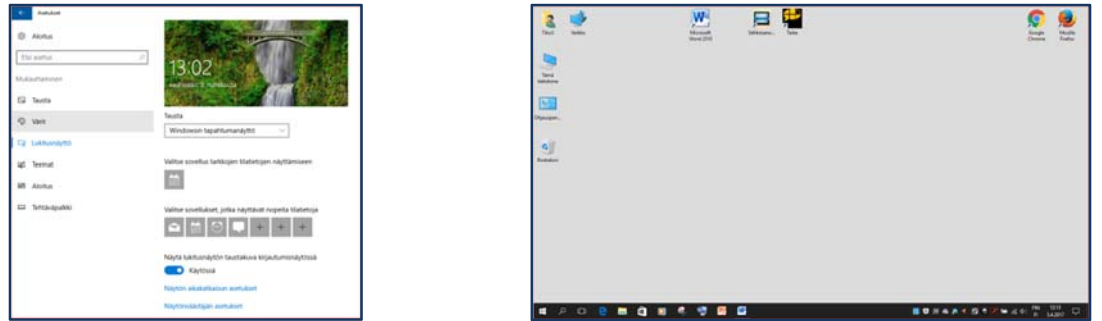

#### Teemat

Teeman asetuksien kautta vaihdetaan Windowsin teemaa. Teeman asetuksiin kuuluvat myös Äänen lisäasetukset sekä Työpöydän kuvakeasetukset. Lisäksi hiiren osoittimen asetuksiin päästään myös tätä kautta. Täältä kannettavan koneen oma tasohiiri voidaan halutessa poistaa käytössä ulkoisen hiiren ollessa kytkettynä.

| + Marine                                                                                                    | C Materian                                                                                                    |                                                  | a ×                                                                                                    | 4- Asetukset                                                                                                    |                                                                                                    |                                                                                                    |   |
|----------------------------------------------------------------------------------------------------|----------------------------------------------------------------------------------------------------|--------------------------------------------------|----------------------------------------------------------------------------------------------------|----------------------------------------------------------------------------------------------------|----------------------------------------------------------------------------------------------------|----------------------------------------------------------------------------------------------------|---|
| Anna: Teemat     Anna: Teemat     Teemat     Teemat     Teemat     Sense senser     Lisäasetukset     Anna Anna Anna Anna Anna     Teemat     Maananker     Ver     Ver     Ver     Ver     Ver     Teemat     Anna     Interacyste | Abdactmens      Opengreens      Opengreen |                                                  | Teemat<br>Teemat<br>Teemaa aanakaat<br>Tisaaseakaat<br>Tiyooydiin kuwakaanakaat<br>Hiinn oodtiinen aanakaat | Autukus     Autukus     Autukus     Etsi asetus     Dista     Susta     Vart     Lukhusnäyttö                                                                                                    | Teemat<br>Teeman asetukset<br>Lisäasetukset<br>Aknen lisääsetukset<br>Työpöydän kuvakasetukset<br>Hiren osoittimen asetukset | Typinyish huvukasettalaet           Vypinyish huvukasettalaet           Vypinyish huvukasettalaet           Vypinyish huvukasettalaet           Vypinyish huvukasettalaet           Vypinyish huvukasettalaet           Vypinyish huvukasettalaet           Vypinyish huvukasettalaet           Vypinyish huvukasettalaet           Vypinyish huvukasettalaet           Vypinyish huvukasettalaet           Vypinyish huvukasettalaettalaetta | x |
|                                                                                                    |                                                                                                    | <ul> <li>Alobis</li> <li>Settakapatka</li> </ul> |                                                                                                    | <sup>17</sup> Partis koules independentes<br><sup>16</sup> Barreto inclués está telepidentes<br><sup>16</sup> Apendo locadas Mitilia deleses<br><sup>16</sup> Apendo locadas Mitilia deleses<br><sup>16</sup> OK | KORM                                                                                                    |                                                                                                    |   |

### Aloitus

Aloitusnäytön näkymä voi itse määritellä. Voi valita mitkä sovellukset ja kansiot näkyvät aloitusnäytössä, esimerkiksi resurssienhallinta voidaan jättää pois aloitusnäkymästä.

#### Tehtäväpalkki

Tehtäväpalkin voi lukita tai piilottaa työpöytätilassa tai tablettitilassa. Tehtäväpalkin sijaintia näytössä voi määritellä ja voi valita mitkä kuvakkeet ovat esillä.

#### Ohjauspaneeli

Ohjauspaneelin löytää nopeasti nimellä hakemalla, tai painamalla hiiren oikeaa painiketta Käynnistä-valikon kuvakkeen päällä ja valitsemalla Ohjauspaneeli avautuvasta valikosta.

| with SD Pro                         | SaPaosano | Firefox |
|-------------------------------------|-----------|---------|
| • W                                 |           |         |
| Ohjelmat ja toiminnot               |           |         |
| Sirrettävyyskeskus                  |           |         |
| Virranhallinta-asetukset            |           |         |
| Tapahtumienvalvonta                 |           |         |
| lärjestelmä                         |           |         |
| Laitehallinta                       |           |         |
| Verkkoyfteydet                      |           |         |
| Levynhallinta                       |           |         |
| Tietokoneen hallinta                |           |         |
| Komentokehote                       |           |         |
| Komentokehote (järjestelmänvalvoja) |           |         |
| Tehtavenhalinta                     |           |         |
| Ohiauspaneeli                       |           |         |
| Resurssienhallinta                  |           |         |
| fbi                                 |           |         |
|                                     |           |         |
| Suinta                              |           |         |

| 🔊 Ahat                             | Re Automaattinen toisto              | Reflecter-asemansalaus        | 🖉 Flash Player (32-bittinen) | A Fontit             |  |
|------------------------------------|--------------------------------------|-------------------------------|------------------------------|----------------------|--|
| 🍓 Fujitsu DeskUpdate (32-bittinen) | Helppokäyttökeskus                   | B Hill                        | 🔒 Indekspintiasetukset       | 🖉 Infrapuna          |  |
| 🛃 intel® HD -grafikka              | 🐑 Internet-asetukset                 | 🛃 Java                        | 🔜 Järjestelmä                | 👽 Kieli              |  |
| 🔸 Kotiryhmä                        | 🍇 Kayetajanile                       | x Laitehallinta               | R Laitteet ja tulostimet     | 🖬 Mukauttaminen      |  |
| Nappäimistö                        | C Naymo-                             | 🙆 Ohjelmat ja toiminnot       | Cletusohjelmat               | 🐼 Palauttaminen      |  |
| Pointing Device Utility            | Posti (32-bittinen)                  | 8 Puheentunnistus             | 🔚 Puhelin ja modeemi         | 🔗 Päivämäärä ja aika |  |
| 🖀 Realtek HD Audiohallinta         | 📧 RemoteApp ja etätyöpöytäyhteydet   | Resurssienhallinnan asetukset | 🏲 Suojaus ja ylläpito        | Synkronointikeskus   |  |
| Tallennustilat                     | Tehtäväpalkki ja siirtyminen         | Tiedostohistoria              | Tunnistetietojen hallinta    | Tytkansiet           |  |
| 🔆 Valvontatyckalut                 | 😸 Varmuuskopiointi ja palautus (Mind | Verkko- ja jakamiskeskus      | Manmääritys                  | 😳 Windows Defender   |  |
| 🛃 Windows To Go                    | 🔗 Windowsin palomuuri                | Mindowsin simettävyyskeskus   | Virranhallinta-asetukset     | Värienhallinta       |  |
| 4 Aani                             |                                      |                               |                              |                      |  |

#### Pikakuvakkeiden avaaminen yhdellä klikkauksella

Oletuksena ohjelmat avautuvat klikkaamalla niiden kuvaketta kahdesti, tämä voidaan muuttaa niin että ohjelmat avautuvat yhdellä klikkauksella seuraavasti:

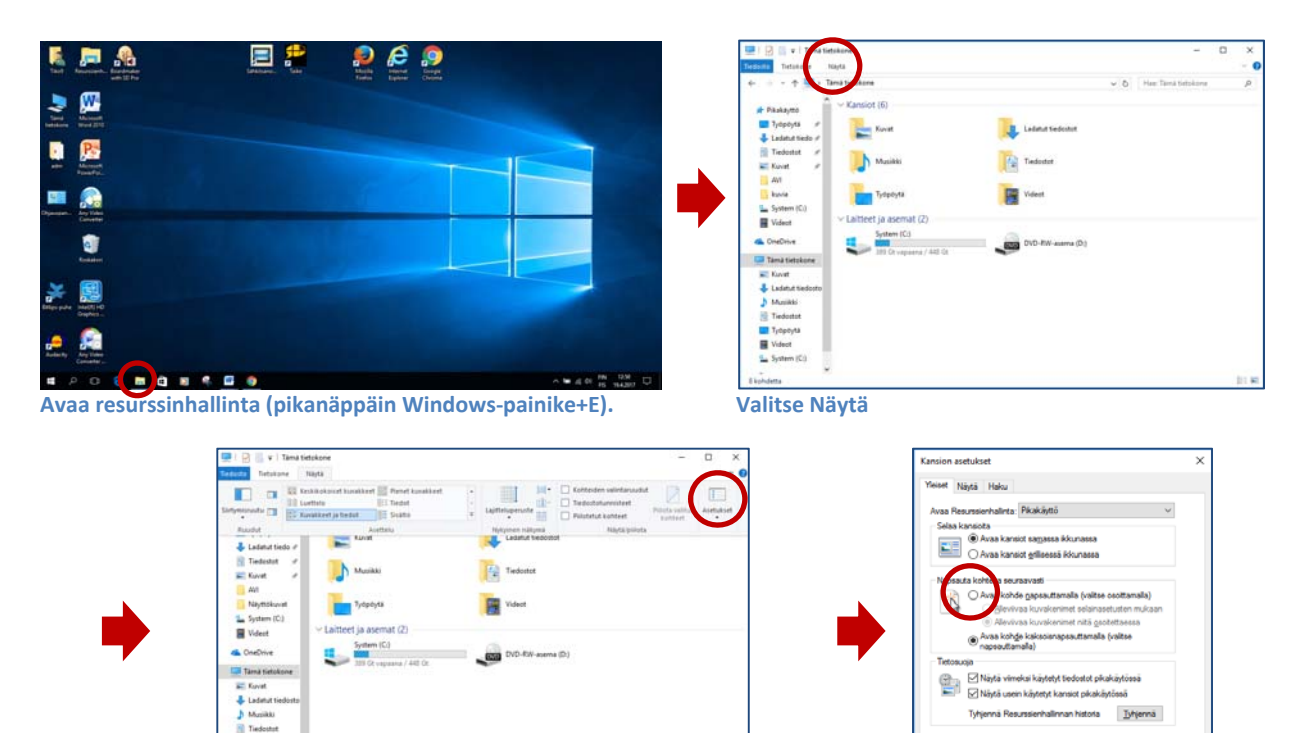

Valitse Asetukset

Valitse Avaa kohde napauttamalla ja Paina Käytä-painiketta.

Palauta

OK Peruuta